Office の旧拡張子から新拡張子への変更方法

## (例)パワーポイントで「ppt」から「pptx」に変更する

①「ファイル」クリック

| E    | 9~         | U    | ₽ | ĥ  | Ĉ |      |
|------|------------|------|---|----|---|------|
| ファイル | , 7        | t-7  |   | 挿入 | 5 | デザイン |
| ĥ    | <u>λ</u> t | のり取り | 0 |    |   |      |

②「名前を付けて保存」をクリック

| ©        | おはようございます        |  |  |  |  |
|----------|------------------|--|--|--|--|
| ⋒ ≭−⊿    | ~ 新規             |  |  |  |  |
| □ 新規     |                  |  |  |  |  |
|          | PowerP           |  |  |  |  |
|          | e.               |  |  |  |  |
| 上書き保存    | 新しいプレゼンテーション Pow |  |  |  |  |
| 名前を付けて保存 |                  |  |  |  |  |

## ③「参照」をクリック

| e        | 名前を付けて保存                                         |  |  |  |  |
|----------|--------------------------------------------------|--|--|--|--|
| ☆ ホーム 新規 | □ 最近使ったアイテム                                      |  |  |  |  |
|          | belle.shiga-med.ac.jp                            |  |  |  |  |
|          | OneDrive - belle.shiga<br>@belle.shiga-med.ac.jp |  |  |  |  |
| 上書き保存    | サイト – belle.shiga-med…<br>@belle.shiga-med.ac.jp |  |  |  |  |
| 名前を付けて保存 | その他の場所                                           |  |  |  |  |
| 2<br>尾臣  | 20 PC                                            |  |  |  |  |
| 印刷       | 場所の追加                                            |  |  |  |  |
| 共有       | ▶ 参照                                             |  |  |  |  |

## ④「保存先」を変更

| 😰 名前を付けて保存                                   |                               |              |                  |            |     |          |           |      | ×   |
|----------------------------------------------|-------------------------------|--------------|------------------|------------|-----|----------|-----------|------|-----|
| $\leftarrow \rightarrow \checkmark \uparrow$ | 🔚 > デスクトップ                    |              |                  |            |     | ~ C      | デスクトップの検索 |      | م   |
| 整理 ▼ 新しいフォ                                   | ロレダー                          |              |                  |            |     |          |           | ≣ •  | ?   |
| <u>^</u> π−Δ                                 | 名前                            | ^            | 更新日時             | 種類         | サイズ |          |           |      |     |
| ギャラリー                                        | 📁 hennkou                     |              | 2024/07/19 13:19 | ファイル フォルダー |     |          |           |      |     |
| >  OneDrive                                  | ── 作成中                        |              | 2024/07/23 11:30 | ファイル フォルダー |     |          |           |      |     |
| デスクトップ                                       | *                             |              |                  |            |     |          |           |      |     |
|                                              | A.                            |              |                  |            |     |          |           |      |     |
| ファイル名(N):                                    | 多要素認証の利用方法_OTP_manager20      | 0240717.pptx |                  |            |     |          |           |      | ~   |
| ファイルの種類(T):                                  | PowerPoint プレゼンテーション (*.pptx) |              |                  |            |     |          |           |      | ~   |
| 作成者:                                         | MMC                           | タグ: タグの追加    | タイトル: 多要者        | 認証OTPManag | 件   | 名: 件名の指  | 定         |      |     |
| ヘ フォルダーの非表示                                  |                               |              |                  |            |     | ツール(L) 👻 | 保存(S)     | キャンセ | JI. |

⑤「ファイルの種類」の をポイントし、「PowerPoint プレゼンテーション(.pptx)」を選択

※「保存するアプリケーション名 97-2003」は旧拡張子の保存形式です。

| 🐌 名前を付けて保存                                        |                                                               |                  |          |                      | × )           |
|---------------------------------------------------|---------------------------------------------------------------|------------------|----------|----------------------|---------------|
| $\leftrightarrow \rightarrow \checkmark \uparrow$ | - PC > Windows (C:) > ユーザー > MMC > デスクトップ                     | >                | ~ C      | デスクトップの検索            | م             |
| 整理 * 新しいフォルダー                                     | -                                                             |                  |          | 1                    | ∎ • <b>()</b> |
| hennkou                                           | 名前                                                            | 更新日時             | 種類       | サイズ                  | đ             |
|                                                   | 📒 hennkou                                                     | 2024/07/23 11:36 | ファイル フォル | 19-                  |               |
|                                                   | 🦰 作成中                                                         | 2024/07/23 11:3  |          |                      |               |
| > OneDrive                                        | 多要素認証の利用方法_OTP_manager20240717.ppt                            | 2024/07/23 11:3  | 参照:新拡张   | 長子の「ファイルの            | 種類」           |
| PC                                                |                                                               |                  | Word 3   | 文書(*.docx)           |               |
| > 🔛 Windows (C:)                                  |                                                               |                  | • Excel  | ブッ <b>ク</b> (*.xlsx) |               |
| > 🧐 ネットワーク                                        |                                                               |                  | • Power  | Point プレゼンテ-         | ーション (*.pptx  |
| ファイル名(N): 多要                                      | 「素認証の利用方法_OTP_manager20240717.ppt                             |                  |          |                      |               |
| ファイルの種類(T): Pow                                   | erPoint 97-2003 プレゼンテーション (*.ppt)                             |                  |          |                      |               |
| 作成者<br>Pow                                        | erPoint フレセンテーション (*.pptx)<br>erPoint マクロ有効プレゼンテーション (*.pptm) |                  |          |                      |               |
| Pow                                               | erPoint 97-2003 プレゼンテーション (*.ppt)<br>(* pdf)                  |                  |          |                      |               |
| 、フォルダーの非表示 XPS                                    | (, pcr),<br>文書 (*xps)<br>erPoint テンプレート (* potx)              |                  |          |                      |               |

## ⑥「保存」をクリック

| 🞱 名前を付けて保存                                                     |                         |                            |                  |              |         | ×              |
|----------------------------------------------------------------|-------------------------|----------------------------|------------------|--------------|---------|----------------|
| $\leftarrow \  \   \rightarrow \  \   \checkmark \  \   \land$ | PC > Windows (          | ニ) > ユーザー > MMC > デスクトップ > | >                | ~ C デスク      | パトップの検索 | Ą              |
| 整理▼ 新しいフォ                                                      | ルダー                     |                            |                  |              | Ξ       | ∎ <b>•</b> (?) |
| hennkou                                                        | 名前                      | ^                          | 更新日時             | 種類           | サイズ     |                |
|                                                                | 🚞 hennkou               |                            | 2024/07/23 11:36 | ファイル フォルダー   |         |                |
|                                                                | 1 作成中                   |                            | 2024/07/23 11:38 | ファイル フォルダー   |         |                |
| > 📥 OneDrive                                                   |                         |                            |                  |              |         |                |
| Y 📮 PC                                                         |                         |                            |                  |              |         |                |
| > 📕 Windows (C                                                 | 2)                      |                            |                  |              |         |                |
| > 🐚 ネットワーク                                                     |                         |                            |                  |              |         |                |
| ファイル名(N):                                                      | 多要素認証の利用方法_OTP_I        | manager20240717.pptx       |                  |              |         | ~              |
| ファイルの種類(T):                                                    | PowerPoint プレゼンテーション (* | .pptx)                     |                  |              |         | ~              |
| 作成者:                                                           | MMC                     | タグ: タグの追加                  | タイトル:            | 多要素認証OTPMana | ger     |                |
| へ フォルダーの非表示                                                    |                         |                            |                  | ツール(L) ▼     | 保存(S)   | キャンセル          |

pptx 形式でファイルが保存された。

| デスクトップ                                    | × +                                                    | - 0 X            |
|-------------------------------------------|--------------------------------------------------------|------------------|
| $\leftarrow$ $\rightarrow$ $\downarrow$ G |                                                        | Q                |
| 🕂 新規作成 ~ 🔏 [ 🖸                            | []    []    []                                         | 1 詳細             |
|                                           | 名前 更新日時                                                | 種類り              |
| 🛄 デスクトップ                                  | ▶ 多要素認証の利用方法_OTP_manager2024071 .pptx 2024/07/23 11:49 | Microsoft PowerP |
| 23 個の項目                                   |                                                        |                  |